# memomuteki

Search this site

## Home

DSLLinux TinyLinux Project Documents My Page Issues Risks Deliverables Tasks Calendar Project updates

- Contact
- Sitemap

### Sample Sidebar Text

This is some sample sidebar text. You may use this area to push a persistent block of text out to your team. It will appear on all pages.

#### **Recent site activity**

<u>UBUNTUの日本語化</u> created by Masaru Hirano

<u>Rose Gardenの使用方法</u> created by Masaru Hirano

<u>JACK の使用方法</u> edited by Masaru Hirano

<u>XFCE4クラッシュの修復</u> created by Masaru Hirano

<u>XP復活</u> removed by Masaru Hirano

View All

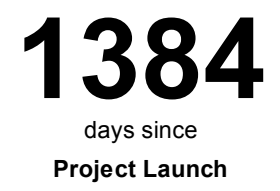

#### <u>DSLLinux</u> >

## PCのBIOS解除(EEPROM ショート法)

posted Mar 15, 2013, 2:29 AM by Masaru Hirano

BIOSロック解除法(BOOTロック解除)

ご注意!実行は自己責任のもとお願いします。また、いかなる不具合、事故等の責任は当事者の責務といたします。

1. 電源をいれながら、EEPROMの3番、6番をクリップなどでショートさせる。(他のピンにふれぬよう細心の注意を!)

2. 成功ならば、およそ10秒程度で初期化が終了、BIOS画面で「デフォルト」を 促す文字が現れ、直後にBIOSが起動します。F10で保存後、電源を落とす。 3. BIOS再設定

無事BIOSロックは解除できましたが、UUID値も初期化されます。 (EEPROMの情報すべてが初期化されます。ジャンクなマシンなので特に必要 はないと思います...。)

たかだか、数十円のチップの中身がわからないために数万 円のPCシステムが使えなくなるのはエコロジーとリサイクル の観点からすると納得できないものがあります。ここでは ThinkPad の BIOS パスワードの解読のためのシステムを ご提案します。

## ■ BIOS パスワード

ThinkPad には数種類のパスワードが存在します。通常の パスワードはハードディスクドライブに格納されるために、 ハードディスクを入れ替えて再インストールを行えば 問題あ りません。BIOS パスワードは本体の不揮発性メモリ (EEPROM) に格納されます。この部分がわからなくなるとシ ステムボードごと交換になります。

### ■ 概略図

1 / 6

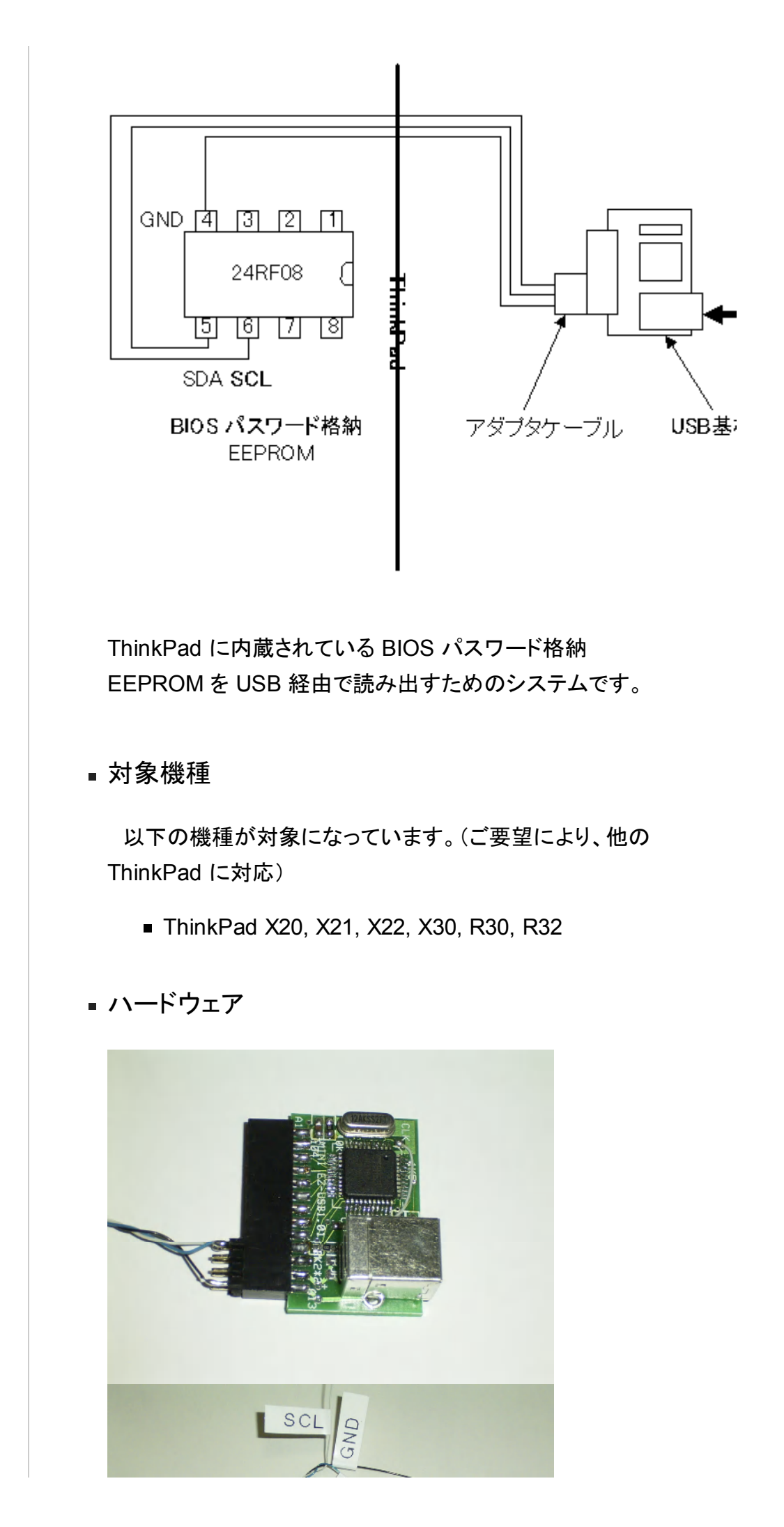

本機は USB を利用した EEPROM リーダーです。インター フェイスチップとして EZ-USB (AN2131SC) を用いていま す。USB 部分とアダプタケーブルに分かれています。 ソフトウェア 🖉 EEP ROM-Reader/Write <u>F</u>ile <u>E</u>dit <u>H</u>elp Decrypted Password: Ascii USB 部分の 0×0000 0×0010 0×0020 0×0030 0×0040 制御用ソフト 0×0050 0×0060 (ファームウェ 0×0070 0×0080 0×0090 0×0040 0×00B0 ア)とPC側 0×0000 0×0000 0×0000 0×0000 Windows ソ Write Read Copyright (C) 2004 TeamKNOx フトになって います。 ■ 動作環境 ■ Pentium II/400MHz 以上 Windows 2000/XP USB 1.1/2.0 (ハブを経由していないこと) ■ 3.5inch フロッピードライブディスク ■ 使い方 ■ 準備 ■ ソフトのインストール インチ FD (A:) ファイル(E) 編集(E) 表示(V) お気に入り(A) ツール(T) ヘルプ(H) 🔇 戻る 🔹 🏐 🛛 🏂 🔎 検索 🌔 フォルダ 🛄 <sup>7</sup>ドレス(D) 退 A¥ 🖌 🄁 移動 3 ファイルとフォルダのタスク 2 Drivers DriverInstall... EEPROM-R. 📁 新しいフォルダを作成する 🔕 このフォルダを Web に公開する 💆 このフォルダを共有する その他 â 🥥 ನಗ ವುಲಿಷ-ಶ לעצבאא איך 🛅 共有ドキュメント
マイネットワーク 詳細 ■ ドライバのコピー フロッピーディスク内の DriverInstall.vbs をダブル クリックします。ezusbw2k.inf は Windows2000

の場合は C:winnt\inf に WinXP は

C:Windows\inf にコピーされます。ezusb.sys,

ezmon.sys は Windows2000 の場合は C:\winnt \system32\drivers に WinXP は C:\Windows \system32\drivers にコピーされます。

■ EEPROM-Reader/Writer のインストール

任意のフォルダーにコピーすればOKです。

- USB 基板の接続
  - ソフトのインストールが完了したら USB 基板を接続します。

注意:この時はアダプタケーブルは接続しないでく ださい。

■ USB 基板のドライバ設定

接続後、USB 基板のドライバ設定設定になりま す。ドライバの在りかを指定します。ezusbw2k.inf は Windows2000 の場合は C:winnt\inf に WinXP は C:Windows\inf になります。WinXP の 場合は認証されたドライバではないと出てきます が、無視してそのままインストールすればOKで す。

■ ThinkPad の電源をOFF

ThinkPad の電源をOFFにします。

■ 分解

ThinkPad を分解します。マニュアルはここにあります。

■ 確認

EEPROM の位置を確認します。

■ ハンダ付け

EEPROM とアダプタケーブルからの配線をGNDからハンダ付け します。非常に細かい作業ですので慎重に行ってください。

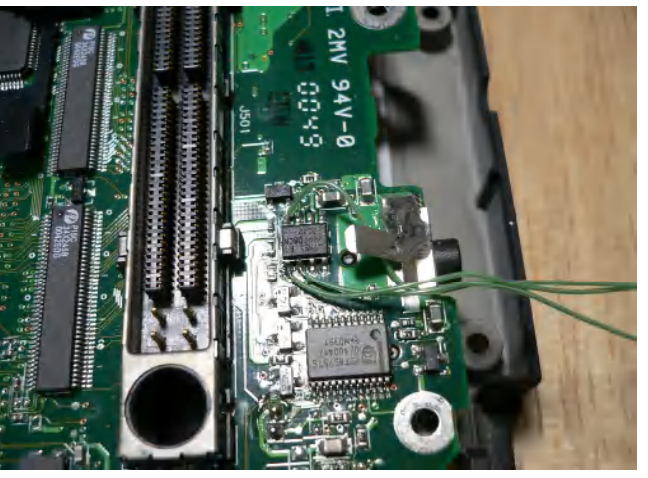

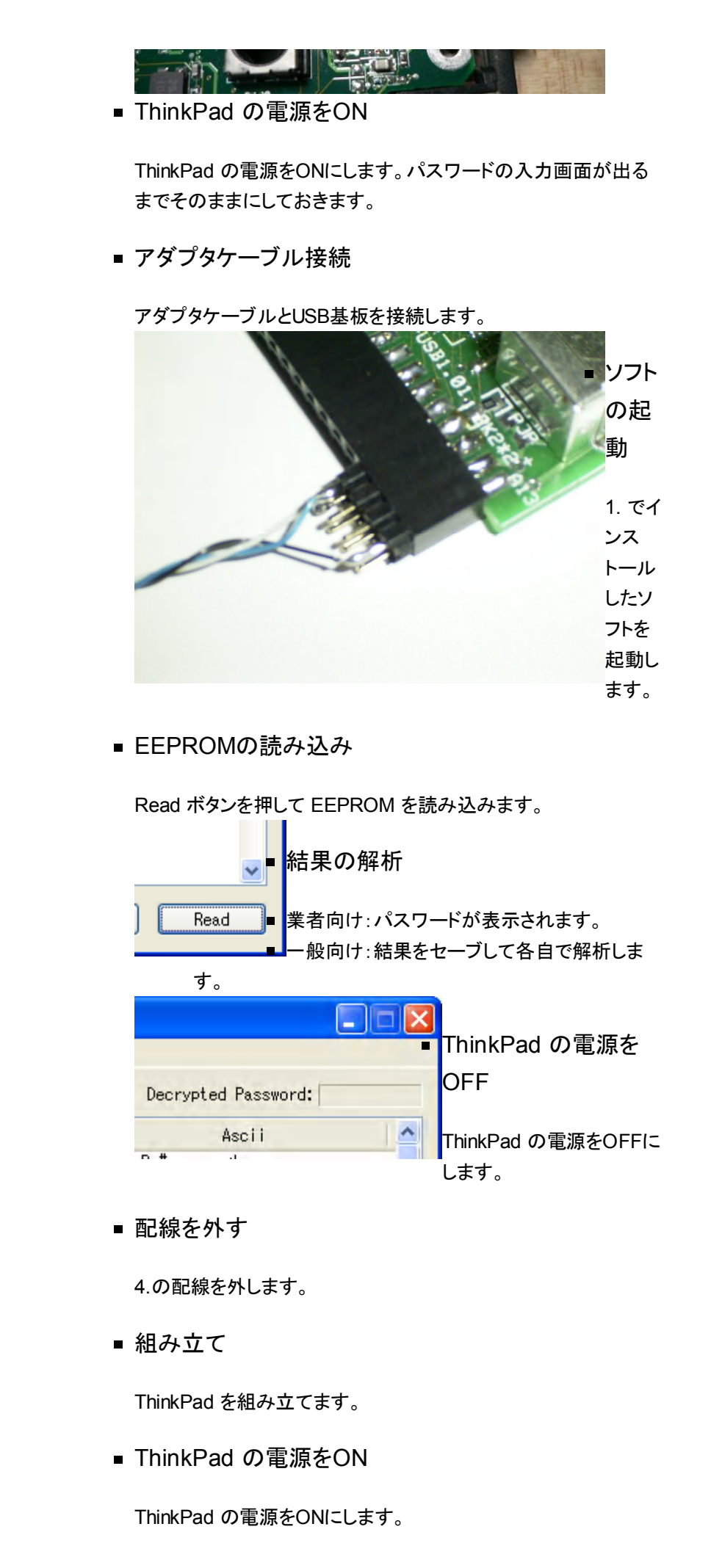

■ パスワードの入力

10 で得られた BIOS パスワードを入力します。

コメント

コメントを追加する権限がありません。

<u>ログイン | 不正行為を報告 | 印刷用ページ | アクセス権を削除</u> | Powered By **Google サイト** 

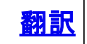